# FACTBIRD

Brugervejledning Cloud-applikation

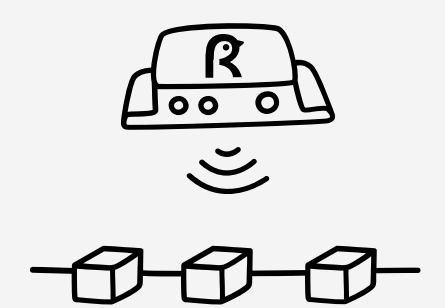

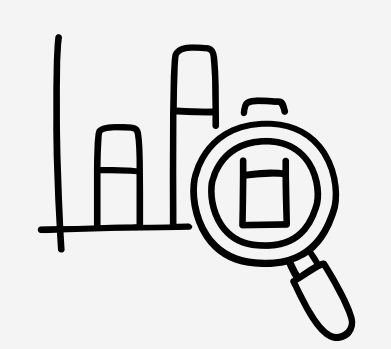

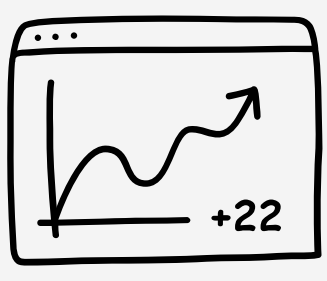

OEE

# factbird.com

# USER GUIDE How to use - Live Flow Monitoring

# Overvågning af live-data

#### Live side

- 1. Klik på "Linjer" (Lines) i menuen.
- 2. Vælg den ønskede linje.

| ک ک        | Type to search          |                               | 30M              | 1 1H 4H 8H                        | 4 12H 24H       | 48H 72H 1W                | 1-2 of 2 < 1  |
|------------|-------------------------|-------------------------------|------------------|-----------------------------------|-----------------|---------------------------|---------------|
| (iii) & Fa | actbird Live Demo       |                               | S :              | 💪 New Demo Line<br>Machine Uptime |                 |                           |               |
| 50         |                         |                               | MIL              | ž =                               |                 |                           |               |
| 01:30PM    | 02:00PM 02:30PM 03:00PM | 03:30PM 04:00PM 04:30<br>Date | PM 05:00PM 05:30 | 0<br>01:30PM 02:00PM              | 02:30PM 03:00P) | 4 03:30PM 04:00PM<br>Date | 04:30PM 05:00 |
|            |                         |                               |                  |                                   |                 |                           | 1-2 of 2      |

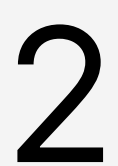

#### Overvåg live flow og KPI'er

- 1. Vælg et tidsinterval, f.eks. "De sidste 24 timer" (Last 24 hours), "1 uge" (1 week) eller "Morgenvagt" (Morning Shift) (klik på kalenderikonet for at få vist flere forudindstillinger).
- 2. Zoom ind på den dynamiske graf ved at trække og slippe.
- 3. Vis forskellige KPI'er under den aktuelle graf. KPI'er dynamiske og beregnes automatisk baseret på det valgte tidsinterval.
- 4. Hold markøren over "?"-tegn for hver KPI for at få flere oplysninger.

| FACTBIRD                                        |                                            |                                                    |                                                                                                 |                                                      |                                          |
|-------------------------------------------------|--------------------------------------------|----------------------------------------------------|-------------------------------------------------------------------------------------------------|------------------------------------------------------|------------------------------------------|
| ← C Factbird Live Demo                          |                                            | LIVE REGISTER STOPS BAT                            | ICHES ANALYTICS OEE                                                                             | TRENDS SENSORS                                       | I                                        |
| 30M 1H 4H 8H 12H                                | 24H 48H 72H 1W 🛱 🗠                         |                                                    |                                                                                                 |                                                      | <u>C</u> <u></u> 966 <u></u>             |
| 2 Sector \$11,037,057,148 nov                   |                                            |                                                    |                                                                                                 | <u> </u>                                             |                                          |
|                                                 | 1945PM Sigi 12 1275AM 1273AM 1244AM 0100AM | OTISSAN OTISONI OTISAN OTISAN OTISAN OTISAN OTISAN | DNEAM 32400M 9215M 2235M 3245M 0440<br>Date<br>ceed © Show stops on chart : © Show annotations. | aan gertsaan gersoann gewisaan osooaan osotsaan ss   | арам орилам орголи орглам оргасим орилам |
| roduced @                                       | Number of Stops 2                          | Average Stop Length @ 24.0 min                     | Downtime<br>96.0 min                                                                            | Value Adding Time                                    | Value Adding Time While Manned<br>80.0 % |
| Mean Time Between Failures © 0.0 min            | Average Produced Per Minute                | Average Produced Per Hour                          | Average Produced Per Day<br>1463675.8 Bottles/day                                               | Average Produced Per Week    10245730.3 Bottles/week | Cycle Time O<br>0.1 secs/Bottles         |
| Produced Units Per Stop   121973.5 Bottles/stop | Scrap<br>O Bottles                         | Scrap Rate 0.00 %                                  | Vield Rate 100 %                                                                                | Export Chart Data                                    | Export KPI Data                          |

• Produktionsoutput i realtid: X-akse - tid, Y-akse - volumen

# USER GUIDE How to use - Stop Cause Registration

# Registrerering af årsager ved registrerede stop

#### Vælg ikke-registreret nedetid (angivet med en rød linje uden tekst)

- 1. Naviger til den ønskede linje, og klik derefter på fanen "**REGISTRER STOPS**" (Register Stops).
- 2. Vælg nedetid ved at klikke på den røde bjælke.

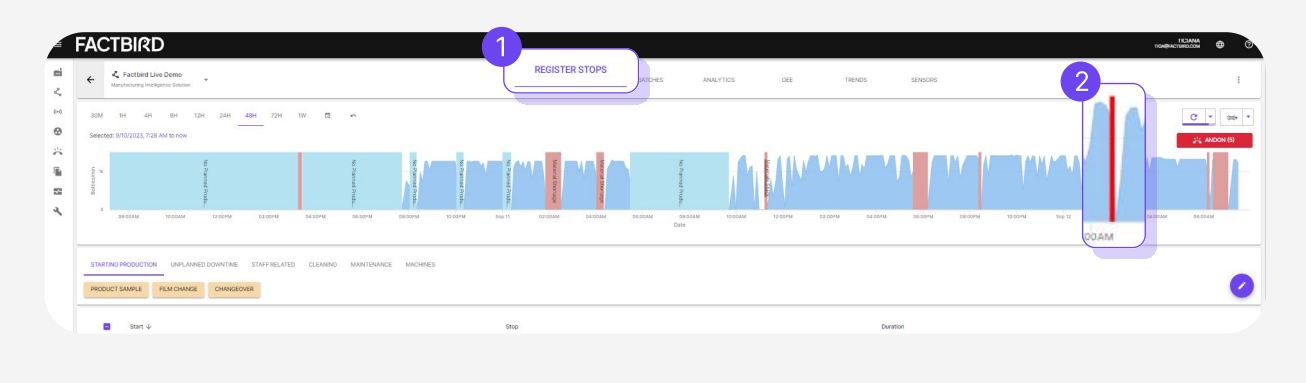

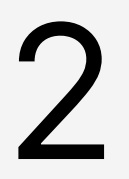

#### Vælg årsagen til nedetid, og fuldfør registreringen

1. Naviger i kategorierne lige under grafen, og vælg derefter den korrekte årsag til nedetid 2. Klik på "**REGISTRER STOP**" (Register Stop)

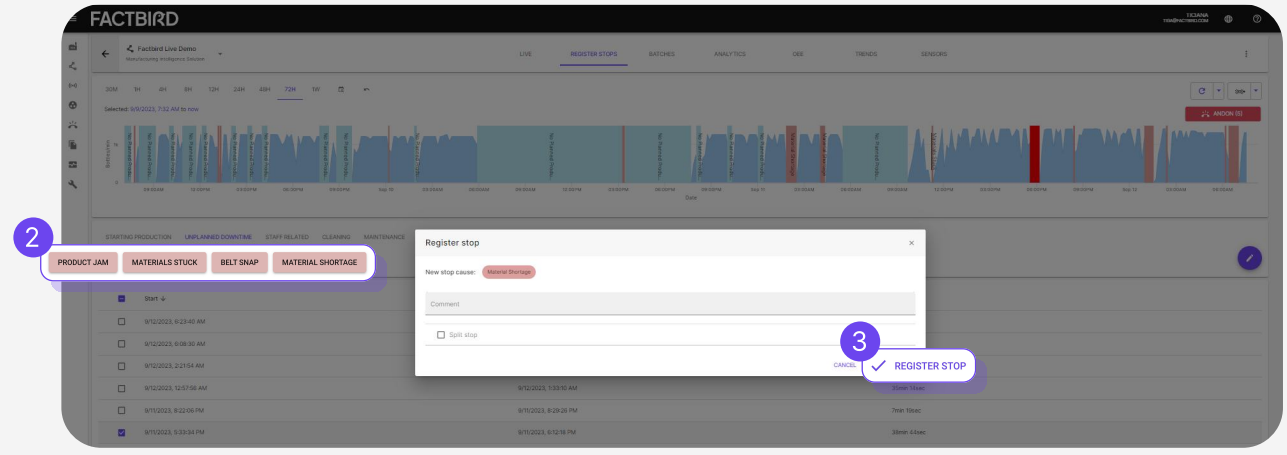

# USER GUIDE How to use - Analytics

# Analyse af nedetid

#### Analyse af nedetid

- 1. Naviger til den ønskede linje, og klik derefter på fanen "ANALYSER" (Analytics).
- 2. Vælg et tidsinterval, f.eks. de sidste 24 timer, morgenvagt osv.
- 3. Vælg en diagramtype.
- 4. Klik på en bjælke for at se opdelingen.
- 5. Klik på en kolonne for at sortere listen over stop. F.eks. Varighed for at se de længste stop.
- 6. Filtrer stop efter behov.

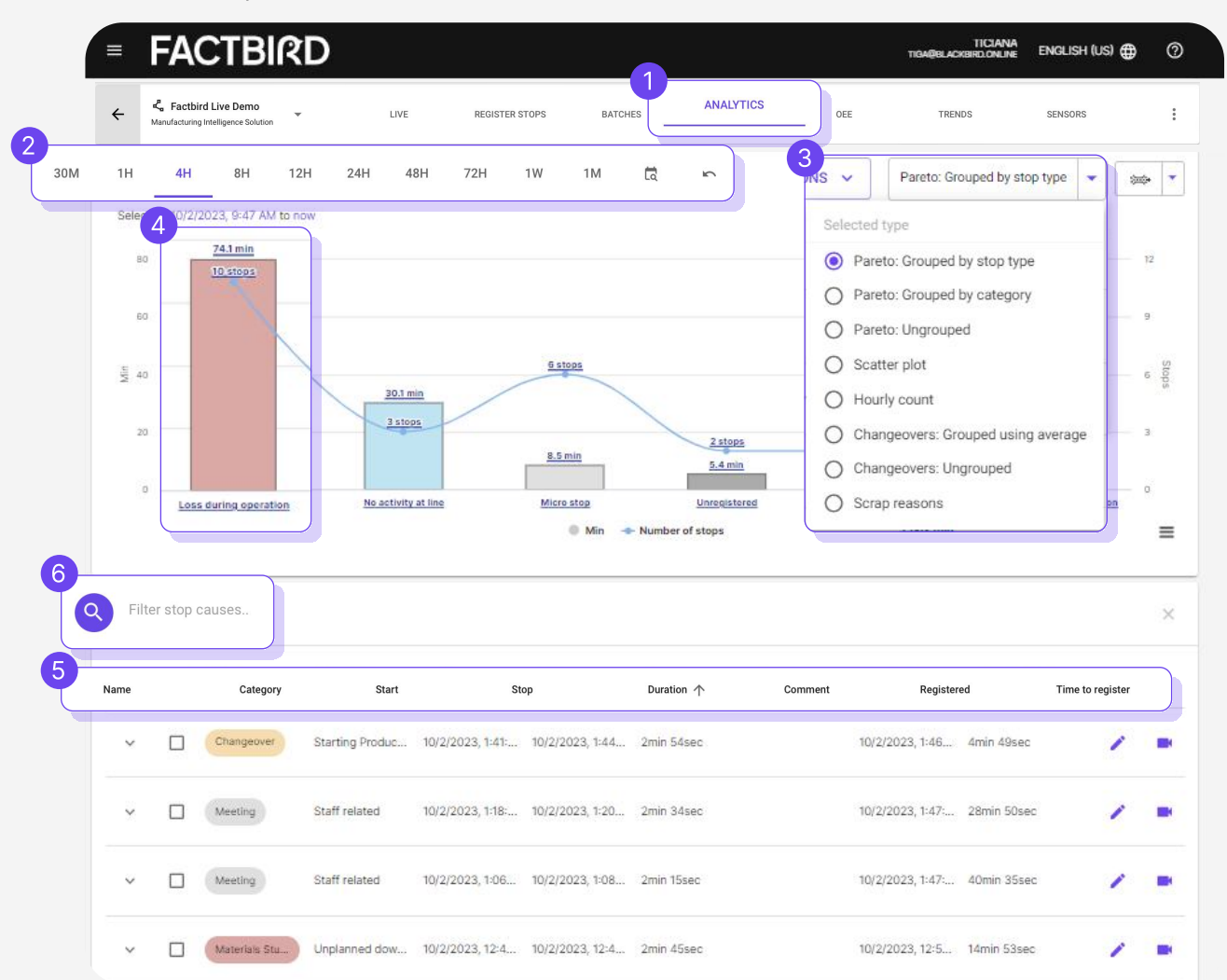

Diagram over timeantal: Viser analytik og problemer for hver time Spredningsdiagram: Viser, hvor ofte problemerne udvikler sig Skrotningsårsag: Viser et fordelingsdiagram over skrotningsårsager

# **OEE-analyse**

#### Analyse af udstyrets samlede effektivitet (Overall Equipment Efficiency/OEE)

- 1. Naviger til den ønskede linje, og klik derefter på fanen "OEE"
- 2. Vælg et tidsinterval, f.eks. de sidste 24 timer, morgenvagt osv.
- 3. Filtrering efter produkt i søgefeltet giver SKU-specifik OEE.

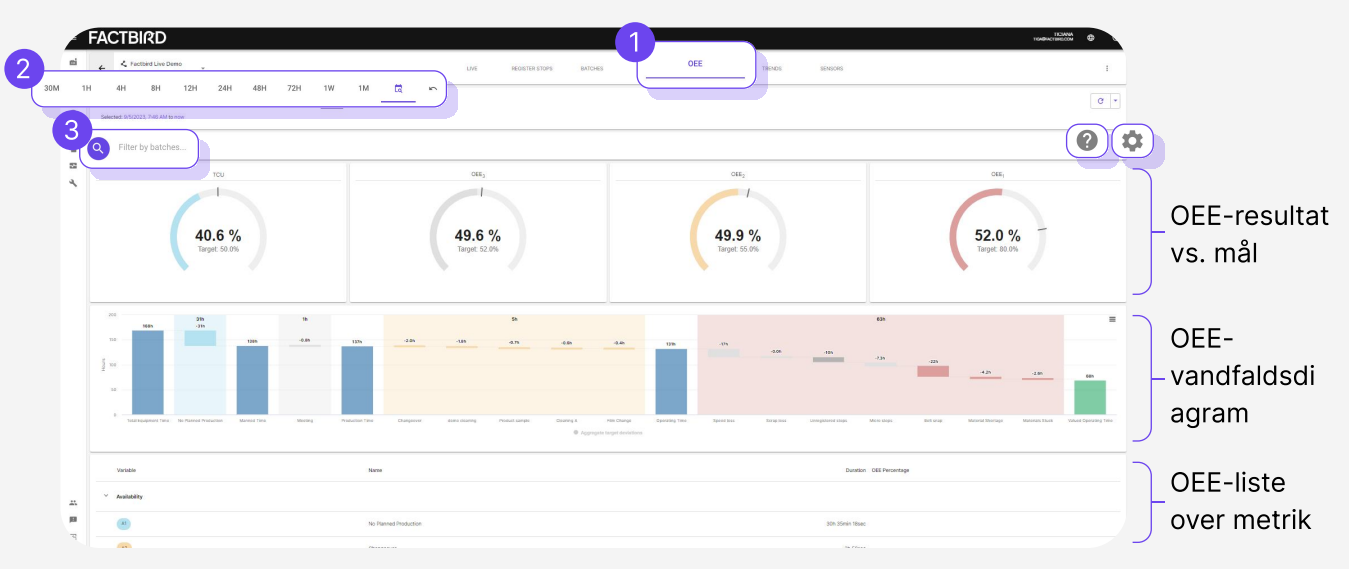

Gearikonet gør det muligt at indtaste OEE-mål på OEE-måler.
 "?" viser, hvordan forskellige OEE-målinger beregnes i Factbird-systemet.
 Skrot beregnes automatisk som kvalitetstab. Skrotsensor kan indstilles på "linjeindstillinger" (Line Settings).

For mere information om beregning af OEE, besøg venligst vores hjemmeside.

Den komplette guide til OEE er tilgængelig her.

# **KPI-tendensanalyse**

# 3

#### Tendens for nøgleindikatorer for ydeevne (KPI'er)

- 1. Naviger til den ønskede linje, og klik derefter på fanen "**TENDENSER**" (Trends) eller en vilkårlig KPI på "**LIVE**";-siden (Live).
- 2. Vælg en KPI, som du vil se over tid, ved at klikke på "**udvalgt statistik**", f.eks. OEE, produceret, nedetid.

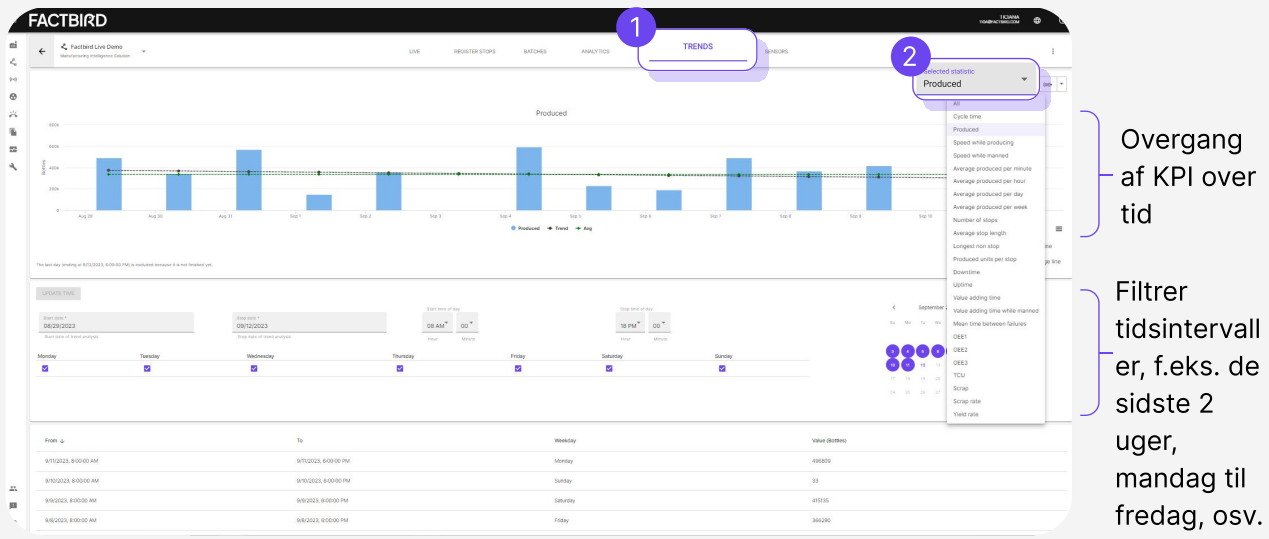

Hvis du vælger "Alle" (All), kan du analysere korrelation mellem KPI'er.

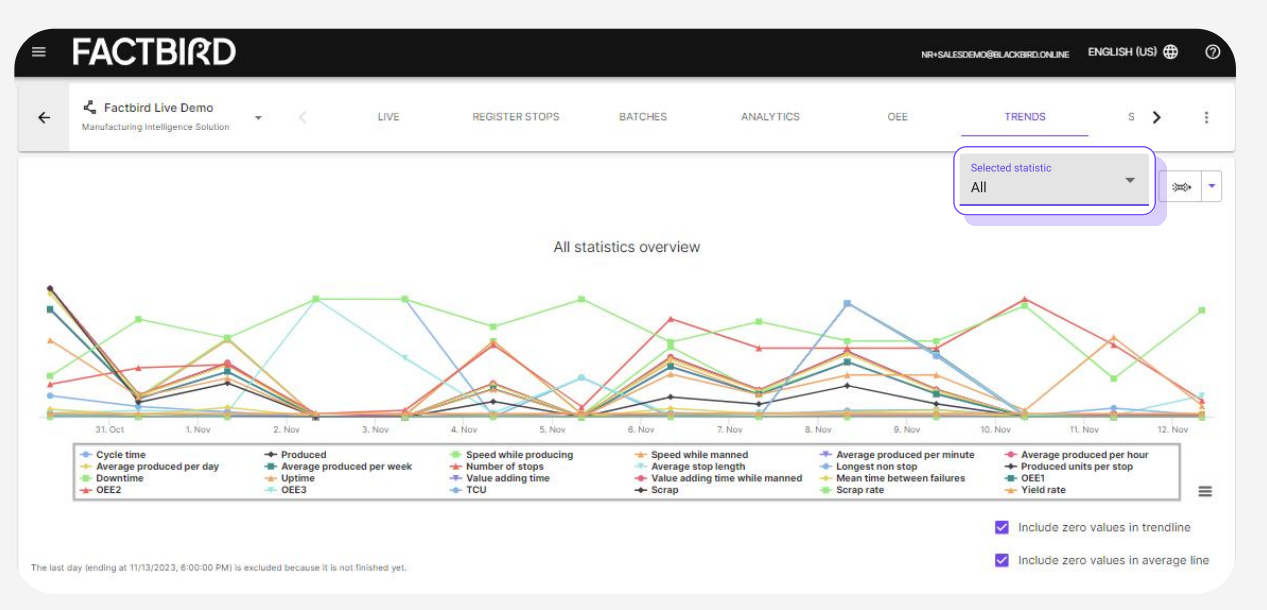

## USER GUIDE How to use - Batch Set up and Management

# Oprettelse af produkter

#### Hvad er en batch?

Indkøbsordre eller en arbejdsordre for et produkt med planlagt produktionsantal.

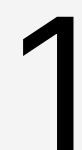

#### **Opret produkter**

- 1. Naviger til den ønskede linje, og klik derefter på fanen "BATCHES" (Batches);
- 2. Klik på **"+"** for at: "**Administrer emballage**r" (Manage packagings): Produktets enhed såsom styk, flasker, dåser, kasser. Styk er standard.
- 3. Klik på "Administrer produkter" (Manage products)

| Factbird                     |              |               |              | 1            |             |                              |                |                 |                       |                              | TICJANA<br>TICARRACTERICCOM | ⊕ (     |
|------------------------------|--------------|---------------|--------------|--------------|-------------|------------------------------|----------------|-----------------|-----------------------|------------------------------|-----------------------------|---------|
| ← <sup>&lt;</sup> Q branch - |              |               | LIVE         | REDISTER STO | BATCHES     | OEE TREND                    | S SENSORS      |                 |                       |                              |                             | I       |
| Q Filter batches             |              |               |              |              |             |                              |                |                 |                       |                              |                             | ×       |
| State Batch/PO number        | Product name | Planned start | Planned stop | Actual start | Actual stop | Estimated time of completion | Planned amount | Actual produced | Avg. speed<br>pcs/min | Expected<br>speed<br>pcs/min | Links                       | Actions |
|                              |              |               |              |              | No batches  |                              |                |                 |                       |                              | Manage control reci         | 3       |
| ▲ CSV ▲ XL5X                 |              |               |              |              |             |                              |                |                 |                       | Rows per pa                  | Manage prodi                | atch    |
|                              |              |               |              |              |             |                              |                |                 |                       |                              |                             |         |

- 4. Klik på "TILFØJ PRODUKT" (Add product), og udfyld de påkrævede felter
- 5. Klik på "OPRET PRODUKT" (Create product)

| ephenostern (                         | FACTBIRD                                                  |                                                      |                                                                                                    |              | TXAQU ACTUM             | INA O           |
|---------------------------------------|-----------------------------------------------------------|------------------------------------------------------|----------------------------------------------------------------------------------------------------|--------------|-------------------------|-----------------|
| ei Organization                       | ← <sup>4</sup> Obranch ~                                  |                                                      |                                                                                                    |              |                         |                 |
| Sensors     Consolidated lines        | C Procession                                              |                                                      |                                                                                                    |              |                         | *               |
| 🔆 Andon<br>🕤 Schedulid reports        |                                                           |                                                      |                                                                                                    |              |                         | Actions         |
| 😰 Cockpit<br>🔨 Preventive maintenance |                                                           | Create product                                       |                                                                                                    | ×            |                         |                 |
| Manage products                       |                                                           | Name *<br>Name of the product                        | Validation speed * Unit<br>D The maximum line speed when making the<br>product                                                                          | -            |                         | ×               |
| Search products                       | Rem number Validated goved (pcsim Expected speed pcsimi R | Rem number * ton numee for the protect Packading * * | Aspected speed positive *     Unit     Decliftin     The copected average line speed linebuild     Lines that product the product     Data multiplier * | - Est        |                         |                 |
|                                       |                                                           | The paragong of the present                          | Future incoming data from the sensor will be multiplied by<br>Distribilishing/line).                                                                    |              |                         |                 |
|                                       |                                                           | Product parameters + ADD PARAMETER                   | 5                                                                                                    |              | Movies services 10 - 00 | 4 + ADD PRODUCT |
|                                       |                                                           |                                                      | × close CRE                                                                                                    | EATE PRODUCT |                         |                 |
|                                       |                                                           |                                                      |                                                                                                    |              |                         |                 |
|                                       |                                                           |                                                      |                                                                                                    |              |                         |                 |
| Administration                        |                                                           |                                                      |                                                                                                    |              |                         |                 |
| A DOWN                                |                                                           |                                                      |                                                                                                    |              |                         |                 |

# **Oprettelse af batches**

2

#### **Opret batches**

- 1. Klik på "+";-ikonet og klik på "Tilføj batch" (Add batch)
- 2. Vælg produktet i rullemenuen, og udfyld de påkrævede felter
- 3. Når det er gjort klik på "OPRET BATCH" (Create Batch)

| General                                                                      |                                                                              |       |                                                                                                    |   | >                   |
|------------------------------------------------------------------------------|------------------------------------------------------------------------------|-------|----------------------------------------------------------------------------------------------------|---|---------------------|
| Product                                                                      | name or item number                                                          |       |                                                                                                    | * |                     |
| Batch/P                                                                      | 0 number *                                                                   |       | Amount *                                                                                              |   |                     |
| h/PO I Identificat                                                           | on number for the batch                                                      |       | The planned amount of items to be produced during the batch                                           |   | - ), speed<br>//min |
| Manual                                                                       | scrap                                                                        | ÷     | Comment                                                                                               |   |                     |
| Scrap duri                                                                   | ng batch that is not recorded by scrap sensors on the l                      | line  |                                                                                                    |   |                     |
| Schedule                                                                     |                                                                              |       |                                                                                                    |   |                     |
| Planned st<br>14/11 -<br>Planned st                                          | urt *<br>2023, 11:28<br>art time for the batch                               |       |                                                                                                    |   | 0 to 0 - 1          |
|                                                                              | tart                                                                         | RESET | Actual stop                                                                                           |   |                     |
| Actual s                                                                     |                                                                              |       |                                                                                                    |   |                     |
| Actual s                                                                     | t time for the batch                                                         |       | Actual stop time for the batch                                                                        |   |                     |
| Actual sta                                                                   | t time for the batch                                                         |       | Actual stop time for the batch                                                                        | - |                     |
| Actual sta<br>Actual sta<br>Speeds<br>Validated s                            | t time for the batch                                                         |       | Actual stop time for the batch<br>Expected speed pcs/min *                                            |   |                     |
| Actual s<br>Actual sta<br>Speeds<br>Validated s<br>The equip                 | t time for the batch<br>peed *<br>rent has a maximum of 0 sec/pcs            |       | Actual stop time for the batch Expected speed pcs/min * The equipment is expected to run at 0 sec/pcs |   | -                   |
| Actual sta<br>Actual sta<br>Speeds<br>Validated s<br>The equip<br>Data multi | t time for the batch<br>peed *<br>nent has a maximum of 0 sec/pcs<br>lifer * |       | Actual stop time for the batch Expected speed pcs/min * The equipment is expected to run at 0 sec/pcs |   | _                   |

Oprettede batches kan ses på listen over batches.

# USER GUIDE How to use - Batch Set up and Management

# Start og stop batches

3

#### Kør en batch

- 1. Klik på play-ikonet for at starte en batch
- 2. Klik på "**BEKRÆFT**"-knappen (Confirm) i pop op-vinduet. Batch bliver grøn = igangværende batch

| FAC                        | TBIRD              |               |                        |                                                 |                              |                        |                              |                |                 |                       |                              | ПСЛАМА<br>ПСЛАМА<br>МОДЛЯНТСКИТИСТИКА<br>МОДЛЯНТСКИ | • 0     |
|----------------------------|--------------------|---------------|------------------------|-------------------------------------------------|------------------------------|------------------------|------------------------------|----------------|-----------------|-----------------------|------------------------------|-----------------------------------------------------|---------|
| ← <u>⊀</u>                 | Factbird Live Demo |               |                        | LIVE                                            | RECISTER STOPS BATCHE        | S ANALYTICS            | OEE TREN                     | ds sensor:     |                 |                       |                              |                                                     | :       |
| 9 Filter                   |                    |               |                        |                                                 |                              |                        |                              |                |                 |                       |                              |                                                     | ×       |
| State                      | Batch/PO number    | Product name  | Planned start          | Planned stop                                    | tual start                   | Actual stop            | Estimated time of completion | Planned amount | Actual produced | Avg. speed<br>pcs/min | Expected<br>speed<br>pcs/min | Links                                               | Actions |
| Y Pendi                    | ng 123456          | BB Beer       | 9/11/2023, 2-05-30 PM  | 9/11/2023, 3-45-30 PM                           |                              |                        |                              |                |                 |                       |                              |                                                     | 1.6     |
| ✓ Done                     | 123625123y         | Factbirds     | 9/11/2023; 8:00:00 AM  | 9/11/2023; 4/25/00 PM                           | 9/10/2023, 7 00:00 PM        | 9/11/2023, 3:00:29 PM  |                              | 500000         | 838250          | 698.25                | 800                          | ~ ili O 🖿                                           | 1.6     |
| ~ Done                     | 6461               | BB Cider      | 9/4/2023, 1:45:30 PM   | 9/4/2023, 9-20-02 PM                            | 9/7/2023, 9:08:00 AM         | 9/8/2023, 9:45-59 AM   |                              |                | 1203440         | 814,24                |                              | ~ ili O 🗉                                           | 1.6     |
| v Done                     | 1681610            | BB Soda       | 9/4/2023, 8:05:00 AM   | 9/9/2023, 7:09:51 PM                            | 9/4/2023, 5:45:30 AM         | 9/7/2023, 9:07:59 AM   |                              | 7864860        | 2439993         | 539.52                |                              | ~ ili O 🖩                                           | 1.6     |
| v Done                     | 1524               | BB Beer       | 8/31/2023, 2:15:00 PM  | 8/31/2022                                       |                              |                        |                              | 500000         | 2978662         | 580.41                | 1000                         | ~ fh O 🗐                                            | 1.6     |
| v Done                     | 234567768          | BB Wine       | 8/25/2023, 1:32:00 PM  | Are you sure y                                  | you want to start this bai   | ich? ×                 |                              |                | 3854438         | 639.12                | 1000                         | ~ ili O 🗉                                           | 1.      |
| v Done                     | 3445555)1          | BB Wine       | 8/15/2023, 12:53:00 PM | 8/19/202 Batch/PO number<br>Actual start: 9/12/ | : 123456<br>2023. 8:35:34 AM | 2                      | -                            |                | 2609            | 1304.51               | 1000                         | ~ ili O 🔲                                           | 1.6     |
| <ul> <li>✓ Done</li> </ul> |                    | BB Wine       | 8/15/2023, 12:53:00 PM | 8/16/200                                        |                              | CONI                   | FIRM                         |                | 992876          | 784.93                | 1000                         | ~ ik O 🗉                                            | 1.6     |
| - Done                     |                    | BB Soda       | 8/17/2023, 7:15:30 PM  | 8/17/2025, 8:85:30 PM                           | 8(2)(2023, 12:30:30 PM       | NY CLOSE               |                              |                |                 |                       | 1000                         | ~ ili O 🗉                                           | / 6     |
| v Done                     |                    | BB Bread Roll | 8/1/2023, 3:11:30 PM   | 8/1/2023, 4:48-54 PM                            | 8/17/2023, 2:15:30 PM        | 8/21/2023, 12:30:29 PM |                              | 95416          | 3659706         | 647.16                |                              | ~ ⊪ ⊖ ⊟                                             | 1.6     |
| v Done                     | Live-Demo          | Factords      | 8/17/2023, 8-43-90 AM  | 8/17/2023, 9:13:30 PM                           | 8/17/2023, 3:45:30 AM        | 8/17/2023, 2:15:20 PM  |                              | 450000         |                 | 438.94                | 600                          | ~ ili O 🔲                                           | 1.6     |
| v Done                     |                    | BB Bread Roll | 8/1/2023, 3:11:30 PM   | 8/2/2023, 6:43:14 AM                            | 8/15/2023, 4:45:00 PM        | 8/17/2023, 3:35-29 AM  |                              | 931740         | 1543620         | 738.4                 |                              | ~ ili O 🗉                                           | / 6     |
| v Done                     | 3445555            | BB Wine       | 8/15/2023, 12:53:00 PM | 8/19/2023, 7:26:13 AM                           | 8/15/2023, 12:53:30 PM       | 8/15/2023, 4:44:59 PM  | -                            | 5433222        | 2781            | 12.01                 | 1000                         | ~ ıl. O 🗉                                           | 18      |

Brug søgelinjen til at finde batches efter nøgleord

#### Stop en batch

- 1. En igangværende batch vises i grønt. Klik på stop-ikonet for at stoppe batchen.
- 2. Klik på "**BEKRÆFT**"-knappen (Confirm) i pop op-vinduet. Batchen bliver grå = afsluttet batch

|   |               |                                                               |                       |                        |                       |                   |                              |                |                 |                       | Ň                            |
|---|---------------|---------------------------------------------------------------|-----------------------|------------------------|-----------------------|-------------------|------------------------------|----------------|-----------------|-----------------------|------------------------------|
|   |               |                                                               | LIVE R                | EGISTER STOPS BATCHES  | s analyt              |                   | GEE TREN                     | DS SENSORS     |                 |                       |                              |
|   |               |                                                               |                       |                        |                       |                   |                              |                |                 |                       |                              |
| 1 | Product name  | Planned start                                                 | Planned stop          | Actual start           | tual stop             |                   | Estimated time of completion | Planned amount | Actual produced | Avg. speed<br>pcs/min | Expected<br>speed<br>pcs/min |
|   | BB Beer       | 9/11/2023, 2:05:30 PM                                         | 9/11/2023, 3:45:30 PM | 9/12/2023, 8:35:30 AM  |                       |                   | 9/12/2023, 10:15:23 AM       | 100000         | 4180            | 1024.63               | 1000                         |
|   | Factbirds     | 9/11/2023, 6:00:00 AM                                         | 9/11/2023, 4:25:00 PM | 9/10/2023, 7;00:00 PM  | 9/11/2023, 3:00:29 P  | 9.4               |                              | 500000         | 838250          | 698.25                | 800                          |
|   | BB Cider      | 9/4/2023, 1:45:30 PM                                          | 9/4/2023, 9:20:02 PM  | 9/7/2023, 9:08:00 AM   | 9/8/2023, 9:45:59 AM  | м                 |                              | 500000         |                 | 814.24                |                              |
|   | BB Soda       | 9/4/2023, 8:05:00 AM                                          | 9/9/2023, 7:09:51 PM  | 9/4/2023, 5:45:30 AM   | 9/7/2023, 9:07:59 AN  | N                 | -                            | 7864860        | 2439993         | 539.52                |                              |
|   | 88 Beer       | Confirm                                                       |                       |                        |                       |                   |                              | × 000          | 2978662         | 580,41                |                              |
|   | 88 Wine       | Batch/PO number: 123456                                       |                       |                        |                       | Commont           |                              | 8677           | 3864438         | 639.12                |                              |
|   | BB Wine       | Actual start: 9/12/2023, 8:39<br>Actual stop: 9/12/2023, 8:39 | 5:30 AM<br>5:30 AM    |                        | N                     | Manual scrap      |                              | 0441           | 2609            |                       | 1000                         |
|   | BB Wine       |                                                               |                       |                        | -                     | Scrap during batc | th that is not record        |                | 992876          | 764.93                |                              |
|   | 8B Soda       | × CANCEL                                                      |                       |                        |                       |                   | ✓ co                         | NFIRM          | 357507          |                       |                              |
|   | BB Bread Roll | 8/1/2023, 3-11:30 PM                                          | 8/1/2023; 4:46:54 PM  | 8/17/2023, 2:15:30 PM  | 8/21/2023, 12:30:291  | PM                |                              | 95416          | 3659706         | 647.16                | 1000                         |
|   | Factbirds     | 8/17/2023, 8:43:30 AM                                         | 8/17/2023, 9:13:30 PM | 8/17/2023, 3:45:30 AM  | 8/17/2023, 2:15:29 Pi | м                 |                              | 450000         | 278534          | 438.94                | 600                          |
|   | BB Bread Roll | 8/1/2023, 3:11:30 PM                                          | 8/2/2023, 6:43:14 AM  | 8/15/2023, 4:45:00 PM  | 8/17/2023, 3:35:29 A  | un .              |                              | 931740         | 1543620         | 738.4                 |                              |
|   | BB Wine       | 8/15/2023, 12:53:00 PM                                        | 8/19/2023, 7-26:13 AM | 8/15/2023, 12:53:30 PM | 8/15/2023, 4:44:59 P  | PM I              |                              | 5433222        | 2781            |                       |                              |

# Visualisering af batchforløb i realtid

#### Visualiser batch-fremdrift i realtid i forhold til batch-mål

1. Klik på de tre prikker i hovednavigationsmenuen.

2. Klik på "Batch Dashboard" (Batch Dashboard).

| Æ | ACT             | IBIRD             |              |                       |                        |                       |                       |                              |                |                 |                       |                              | ПС<br>поленистви | 1                                      |
|---|-----------------|-------------------|--------------|-----------------------|------------------------|-----------------------|-----------------------|------------------------------|----------------|-----------------|-----------------------|------------------------------|------------------|----------------------------------------|
| ÷ | 4 Fa<br>Monutes | octbird Live Demo |              |                       | LIVE                   | REGISTER STOPS BATCHE | S ANALYTICS           | OEE TREN                     | DS SENSORS     | E .             |                       |                              |                  |                                        |
| ٩ | Filter ba       | atches            |              |                       |                        |                       |                       |                              |                |                 |                       |                              | 0                | Line settings     Main sensor settings |
|   | State           | Batch/PO number   | Product name | Planned start         | Planned stop           | Actual start          | Actual stop           | Estimated time of completion | Planned amount | Actual produced | Avg. speed<br>pcs/min | Expected<br>speed<br>pos/min |                  | atch Dashboard                         |
| ~ | Running         | 123456            | BB Beer      | 9/11/2023, 2:05:30 PM | 9/11/2023, 3:45:30 PM  | 9/12/2023, 8:35:30 AM |                       | 9/12/2023, 10:15:23 AM       | 100000         | 4180            | 1024.63               | 1000                         | ~ 11 C           | Display Options                        |
| ~ | Done            | 123625123y        | Factbirds    | 9/10/2023, 6:00:00 AM | \$V11/2023, 4:25:00 PM | 9/10/2023, 7:00:00 PM | 9/11/2023, 3:00:29 PM |                              | 500000         | 838250          | 698.25                | 800                          | ~ 1h O           | e 😕 😜                                  |
| ~ | Done            | 6461              | BB Cider     | 9/4/2023, 1:45:30 PM  | 9/4/2023, 9:20:02 PM   | 9/7/2023, 9:08:00 AM  | 9/8/2023, 9:45:59 AM  |                              | 500000         | 1203440         | 814.24                | 1100                         | ~ ılı O          | 8 × 6                                  |
| ~ | Done            | 1681616           | BB Soda      | 9/4/2023, 8:05:00 AM  | 9/9/2023, 7:09:51 PM   | 9/4/2023, 5:45:30 AM  | 9/7/2023, 9:07:59 AM  |                              | 7864860        | 2439993         | 539.52                | 1000                         | ~ ılı O          |                                        |
| ~ | Done            | 1524              | BB Geer      | 8/31/2023, 2:15:00 PM | 8/51/2023, 10:35:00 PM | 8/31/2023, 2:13:30 PM | 9/4/2023, 3:45:29 AM  |                              | 500000         | 2978662         | 580.41                | 1000                         | ~ ih O           |                                        |

Når du har en igangværende batch (vist i grønt), opdateres "**Batch Dashboard**" (Batch Dashboard), så det afspejler den aktuelle status og status i henhold til batchspecifikationerne.

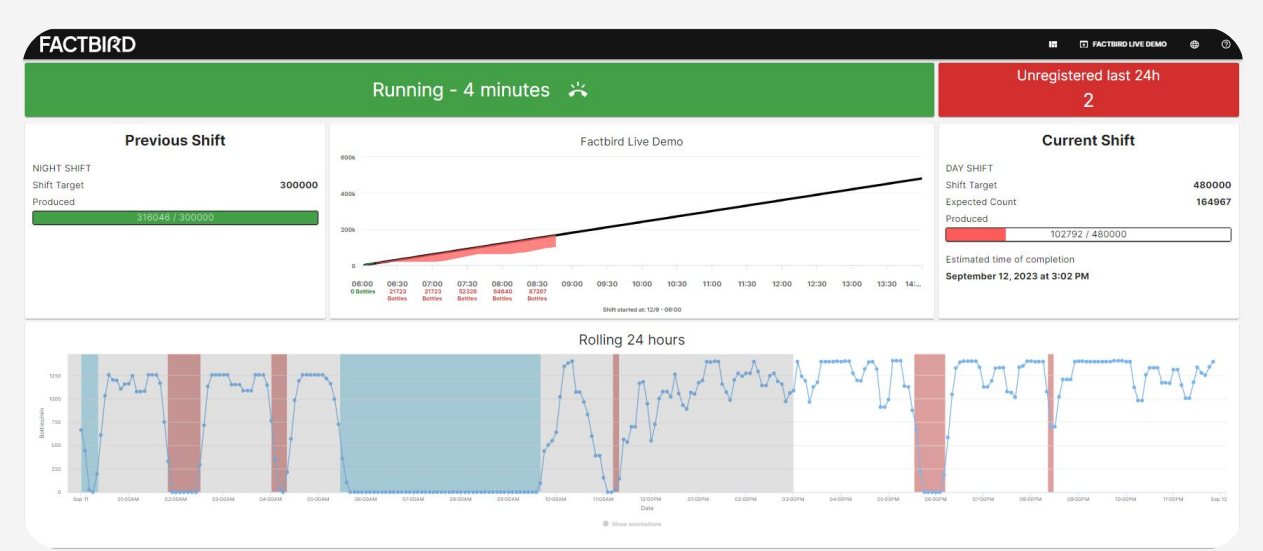

#### Vis Dashboard på en fladskærm

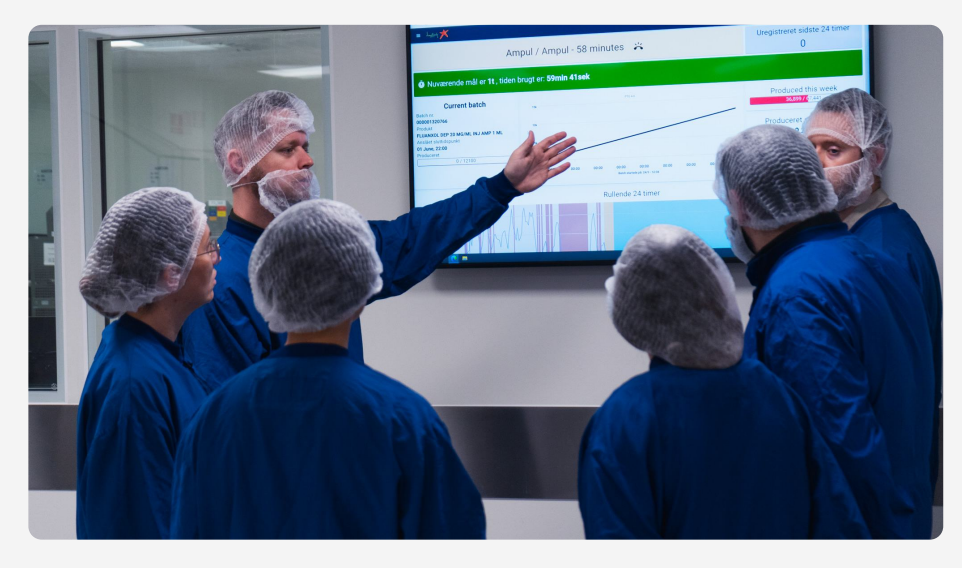